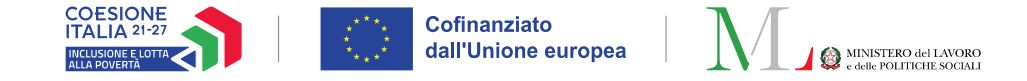

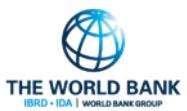

# La gestione dell'Equipe multidisciplinare sulla piattaforma GePI

24 marzo 2025

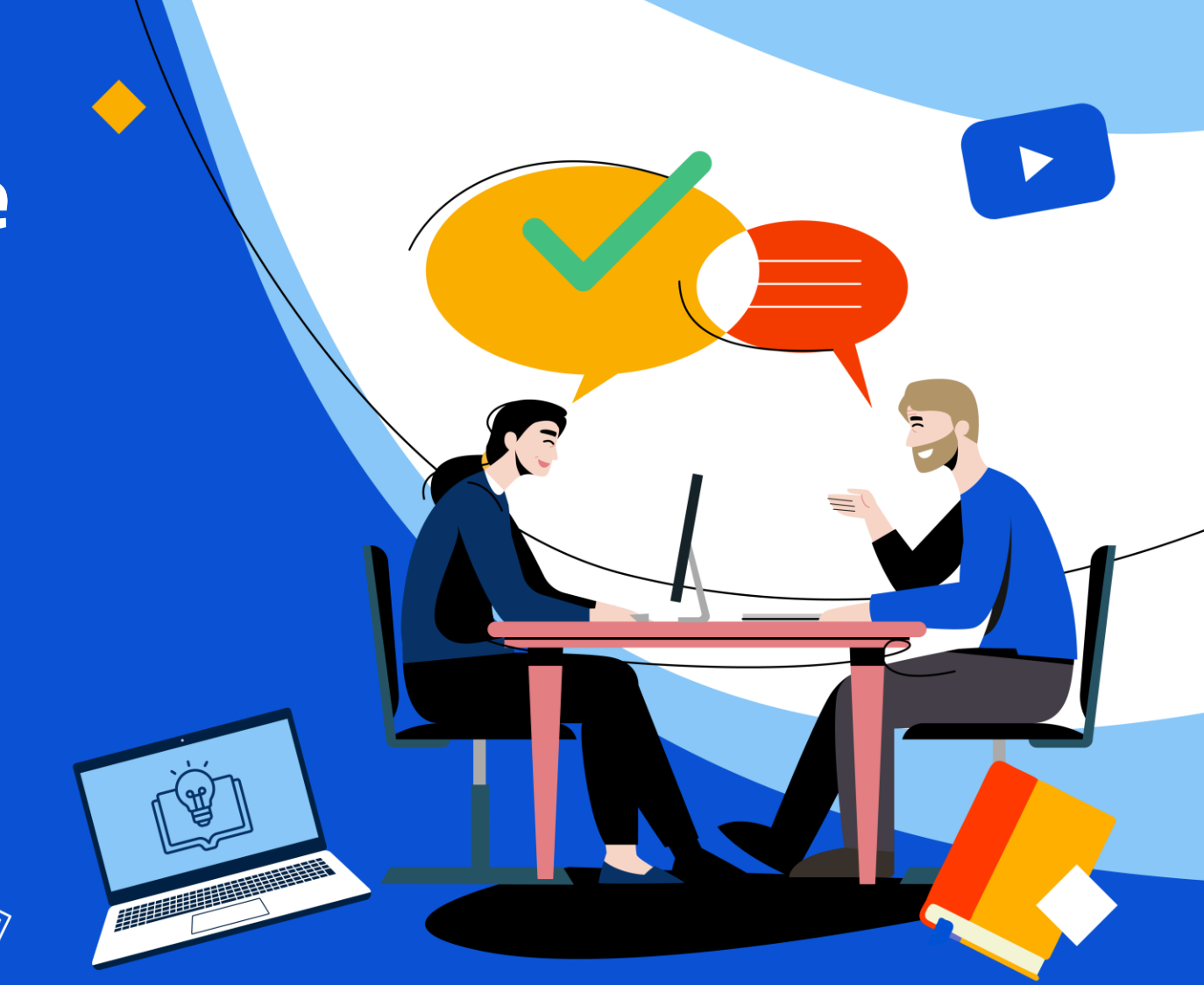

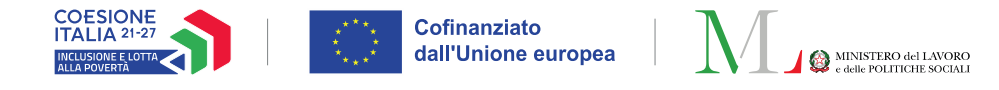

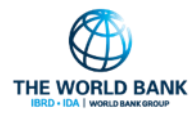

#### L'EQUIPE MULTIDISCIPLINARE IN GEPI

Sulla piattaforma GePI, l'equipe multidisciplinare viene gestita dal Case Manager, che può attivarla in qualsiasi momento della presa in carico, sia durante la valutazione multidimensionale che dopo la sottoscrizione del PaIS.

Per creare l'equipe, l'Amministratore di Ambito o il Case Manger devono censirne i membri tramite la funzionalità apposita in GePI.

Un soggetto censito, può poi essere aggiunto dal Case Manager stesso all'equipe.

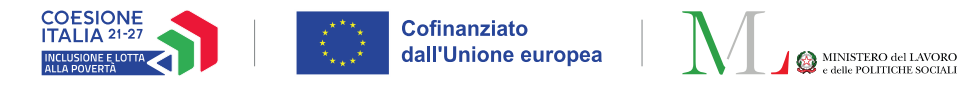

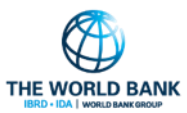

## LA GESTIONE DELL'EQUIPE IN GEPI:

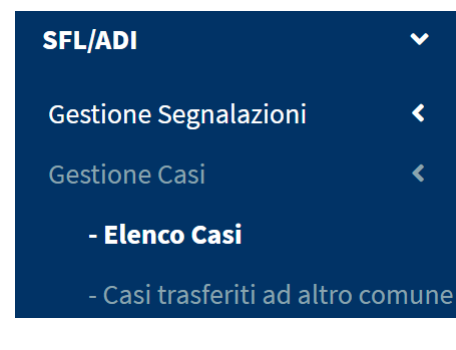

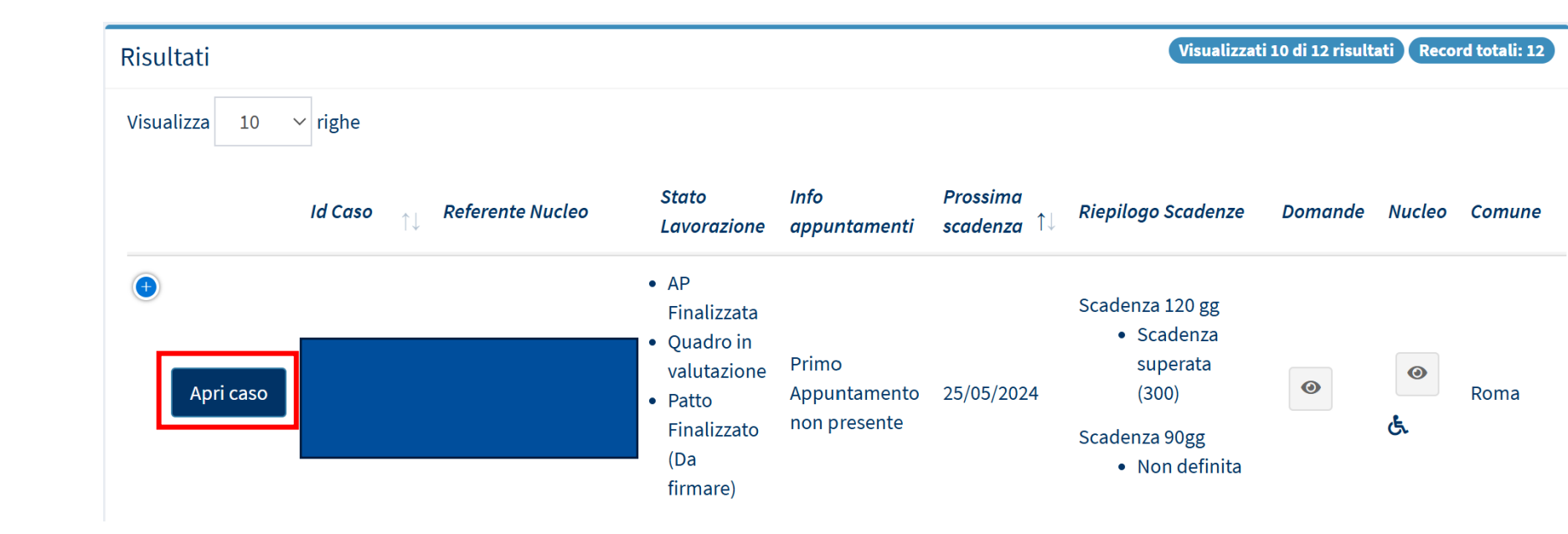

Per gestire tutte le funzionalità relative all'equipe multidisciplinare in GePI, bisogna prima di tutto aprire il caso. All'interno del menu di sinistra SFL/ADI → Gestione Casi, il Case manager può trovare la sezione **"Elenco casi".** 

Il Case Manager può entrare nella scheda del caso tramite il pulsante "Apri caso".

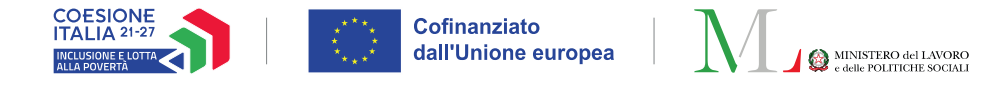

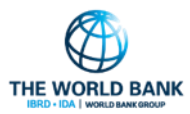

# LA GESTIONE DELL'EQUIPE IN GEPI

Una volta aperto il caso, per gestire l'equipe, il Case Manager può accedere alla funzione di **Gestione equipe multidisciplinare,** accessibile tramite l'apposita icona.

| States                                            | Attivo                |                   |                                       | Comunat                 | Roma               |                        |
|---------------------------------------------------|-----------------------|-------------------|---------------------------------------|-------------------------|--------------------|------------------------|
| Stato:                                            | Auto                  |                   |                                       | Comune:                 | Roma               |                        |
| Creato il:                                        | 02/12/2023            |                   |                                       | Ultima modifica:        | 29/01/2025         |                        |
| Gestito da:                                       | Davide Ventidue       |                   |                                       | Identificativo:         | GEPI-20231202-4    | _                      |
| Nucleo con obbligo di prese                       | entazione ogni 90 gg: | NO                |                                       |                         |                    |                        |
|                                                   |                       |                   |                                       |                         |                    |                        |
| і Арр                                             | untamenti del caso    |                   |                                       |                         | Nuovo appuntamento | Dettaglio appuntamenti |
|                                                   |                       | 0 (1 de velutere) |                                       |                         |                    |                        |
| N. appuntamenti passati:                          |                       | 5 (1 da Valutare) |                                       | N. appuntamenti futuri: |                    | 0                      |
| . appuntamenti passati:<br>rossimo appuntamento:  |                       | 5 (1 Ga Valutare) | Nessun appuntamento futuro schedulato | N. appuntamenti futuri: |                    | 0                      |
| A appuntamenti passati:<br>Prossimo appuntamento: | leo familiare         | 5 (I Ga Valutare) | Nessun appuntamento futuro schedulato | N. appuntamenti futuri: |                    | 0                      |

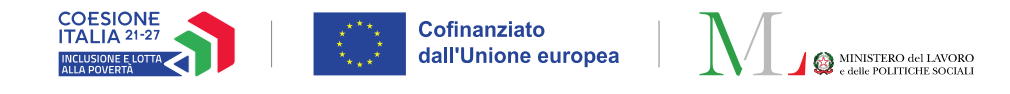

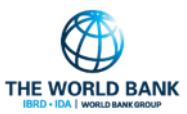

#### ATTIVARE L'EQUIPE E AGGIUNGERE MEMBRI

Cliccando sul flag "**Attiva equipe multidisciplinare**", il Case Manager può attivare o disattivare l'equipe.

Inoltre, attraverso i pulsanti "Aggiungi" e "Aggiungi manualmente", è possibile aggiungere un nuovo membro dell'equipe multidisciplinare tra quelli già censiti in GePI oppure aggiungere all'equipe un membro non ancora censito in GePI.

Il Case Manager può anche indicare uno o più professionisti come figure di riferimento per il nucleo familiare.

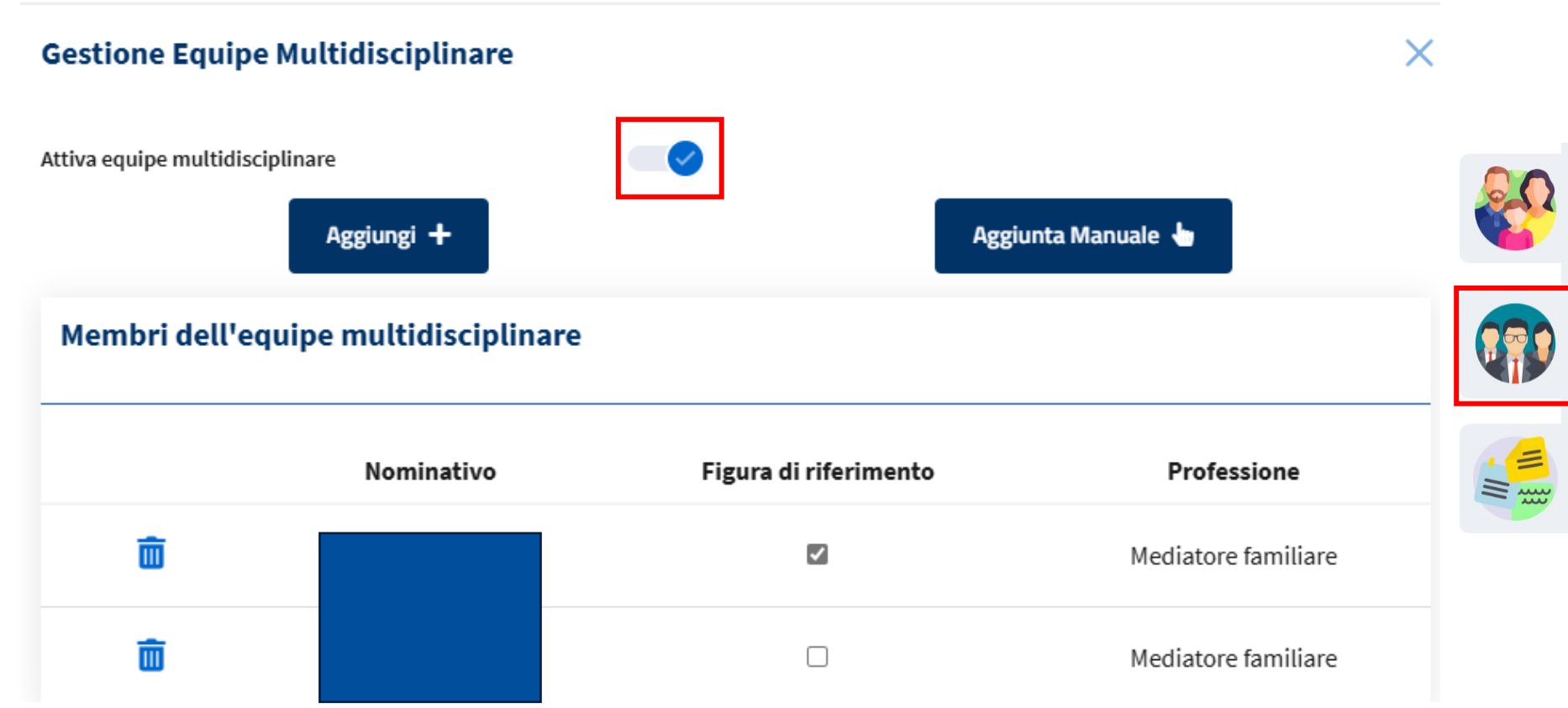

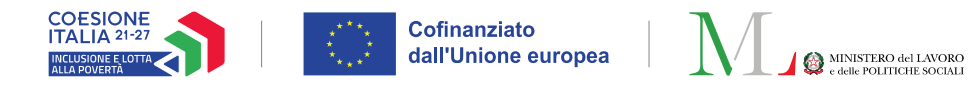

(1

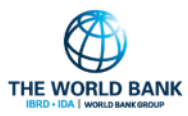

X

# AGGIUNGERE MEMBRI DELL'EQUIPE GIÀ CENSITI

Cliccando il pulsante "**Aggiungi**" apre una finestra pop-up contenente una lista di tutti i membri di equipe multidisciplinari nell'Ambito già censiti in GePI.

Sono visibili informazioni sul loro profilo professionale e la fonte di finanziamento a valere sulla quale sono stati assunti.

Per aggiungere un membro equipe basta **spuntare la casella** accanto al -nome (1), selezionando uno o più professionisti e cliccando il pulsante "**Inserisci**" (2).

#### Inserisci membro dell'equipe multidisciplinare ≣

Utilizza questa modalità per inserire membri dell'equipe che risultano censiti sulla piattaforma.

| Nome/Cognome | Profilo/Qualifica         | Fonte finanziamento |
|--------------|---------------------------|---------------------|
|              | Educatore                 | Altro               |
|              | Mediatore familiare       | Fondo Povertà       |
|              | Neuropsichiatra infantile | Fondo Povertà       |
|              | Assistente Sociale        | Fondo Povertà       |
|              | Assistente Sociale        | Fondo Povertà       |
|              | Assistente Sociale        | Fondo Povertà       |
|              | Educatore                 | PON Inclusione      |
|              |                           |                     |

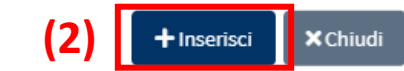

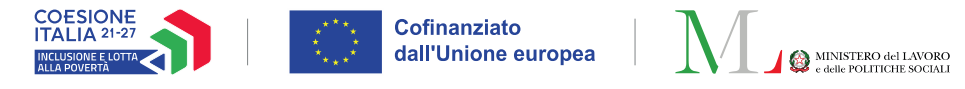

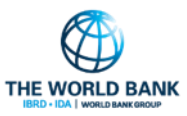

# AGGIUNGERE NUOVI MEMBRI (NON CENSITI) ALL'EQUIPE

Se invece si vogliono includere nell'equipe nuovi membri, non ancora censiti sulla piattaforma, bisogna cliccare sul pulsante "**Aggiunta Manuale**". Censire un nuovo membro dell'equipe è molto semplice, in quanto richiede l'inserimento di due sole informazioni:

- Nome e cognome del membro equipe
- La professione, selezionabile da un menù a tendina.

#### Inserimento manuale dei membri dell'equipe multidisciplinare ∃

Utilizza questa modalità per inserire Membri del'equipe che non risultano censiti sulla piattaforma.

 Nominativo
 Professione

 Scegli un'opzione

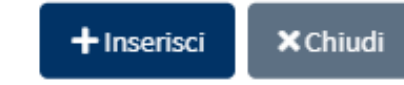

x

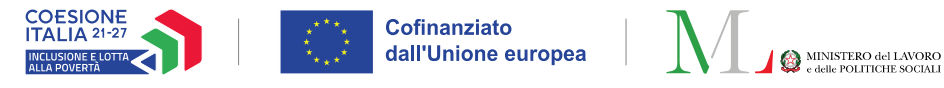

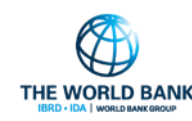

#### COME ELIMINARE I COMPONENTI DELL'EQUIPE

Infine, è possibile **eliminare** il componente dell'equipe precedentemente aggiunto tramite l'apposite icona.

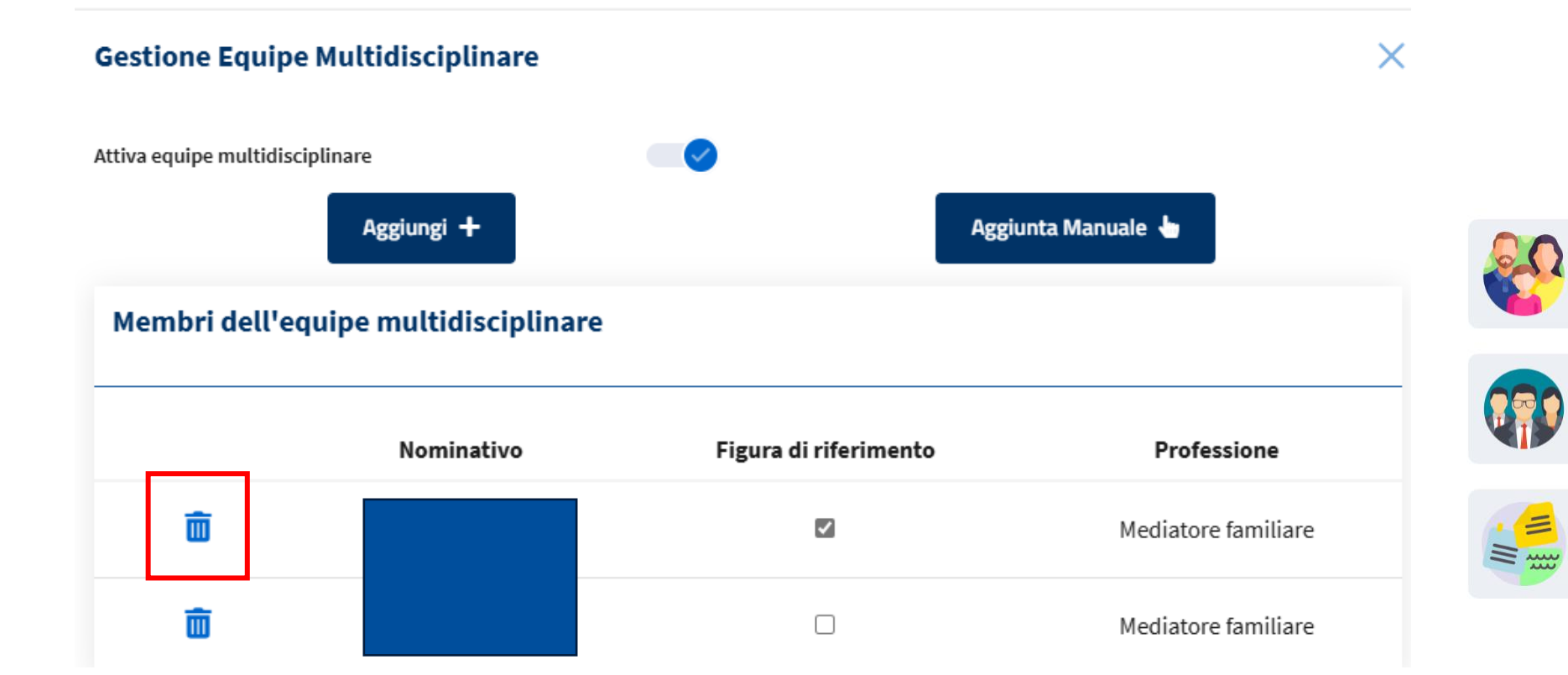

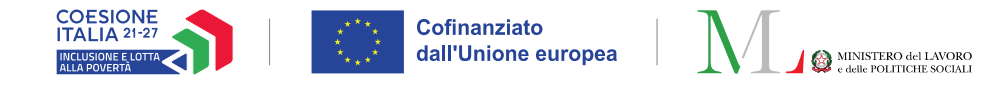

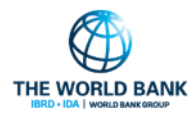

#### ACCESSO IN GEPI AI MEMBRI DELL'EQUIPE MULTIDISCIPLINARE

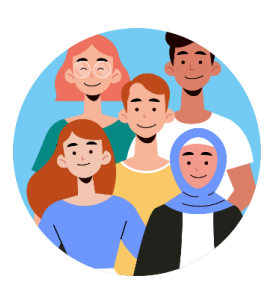

I membri dell'equipe multidisciplinare censiti in GePI possono accedere alla piattaforma GePI attraverso il profilo utente **Componente equipe multidisciplinare.** Il profilo viene accreditato ad operare sulla piattaforma dall'Amministratore di Ambito. Qualora il nuovo profilo venga associato ad un operatore già attivo sulla piattaforma è sufficiente procedere con l'aggiunta del nuovo ruolo.

Il componente dell'equipe multidisciplinare può accedere in **sola visualizzazione** al dettaglio del caso ed **inserire delle nuove note.** 

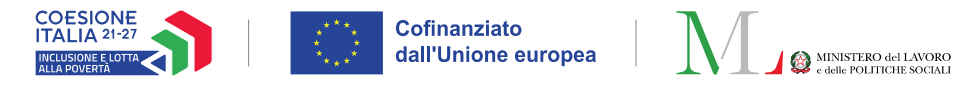

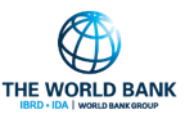

# I CASI VISUALIZZATI DAL MEMBRO DELL'EQUIPE

All'interno del menu di sinistra SFL/ADI → Gestione Casi, il componente dell'equipe può trovare la sezione **"Elenco casi associati alla tua equipe"**.

| 📮 SFL/ADI                                | ~ |
|------------------------------------------|---|
| 📋 Gestione Casi                          | ~ |
| Elenco casi associati<br>alla tua equipe |   |

Accedendo alla sezione, l'utente ha visibilità di tutti i casi in cui partecipa come componente dell'equipe multidisciplinare, che può identificare dalla lista oppure con l'utilizzo dei filtri di ricerca.

Tramite la funzionalità **"Apri caso"** si accede in <u>sola</u> <u>visualizzazione</u> al dettaglio del caso.

| Ricerca casi            |             |                                                                                                    |                           |           |                          |                                                  |
|-------------------------|-------------|----------------------------------------------------------------------------------------------------|---------------------------|-----------|--------------------------|--------------------------------------------------|
| ld Caso                 | ld domanda  |                                                                                                    | Cod. Fiscale Beneficiario |           | Nome/Cognome             |                                                  |
| Identificativo Caso     | ld Domanda  |                                                                                                    | Codice Fiscale            |           | Nome                     |                                                  |
| Residenza               | Stato       |                                                                                                    | Stato del beneficio       |           |                          |                                                  |
| Selezionare 🗸           | Selezionare | *                                                                                                    | Selezionare               | ~         |                          |                                                  |
|                         |             |                                                                                                    |                           |           |                          | Q Cerca                                          |
| Risultati               |             |                                                                                                    |                           |           |                          | Visualizzati 5 di 5 risultati 🕇 Record totali: 5 |
| Visualizza 10 🗸 righe   |             |                                                                                                    |                           |           |                          |                                                  |
| Id Caso ↑↓ Referente Nu | cleo Stato  | ↑↓ Stato Lavorazione                                                                                    | Figura di riferimento     | î↓ Domana | de Nucleo Comune         | Indirizzo                                        |
| Apri caso               | Attivo      | <ul><li> AP in valutazione</li><li> Quadro Finalizzato</li><li> Patto Finalizzato (Firmato)</li></ul>   | No                        | ۲         |                          |                                                  |
| Apri caso               | Attivo      | <ul> <li>AP Finalizzata</li> <li>Quadro in valutazione</li> <li>Patto Finalizzato (Firmato)</li> </ul>  | No                        | ۲         | Roma                     |                                                  |
| Apri caso               | Attivo      | <ul><li> AP Finalizzata</li><li> Quadro Finalizzato</li><li> Patto in valutazione</li></ul>             | No                        | •         | Roma                     |                                                  |
| Apri caso               | Attivo      | <ul> <li>AP Finalizzata</li> <li>Quadro non presente</li> <li>Patto Finalizzato (Da firmare)</li> </ul> | No                        | ۲         | Roma                     |                                                  |
| Apricaso                | Attivo      | <ul> <li>AP Finalizzata</li> <li>Quadro non presente</li> <li>Patto non presente</li> </ul>             | No                        | ۲         | <ul> <li>Roma</li> </ul> |                                                  |

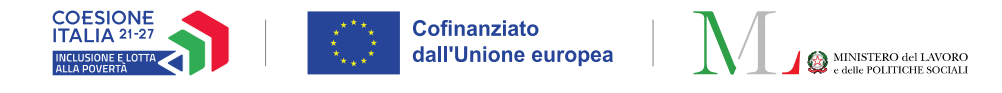

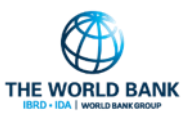

### INFORMAZIONI CONSULTABILI

All'interno della scheda del caso, il membro dell'equipe potrà visualizzare le informazioni inserite nelle seguenti schede:

- L'Analisi Preliminare
- Il Quadro di Analisi
- II PalS
- Il monitoraggio
- Il progresso familiare
- La sezione dei PUC
- Gli allegati

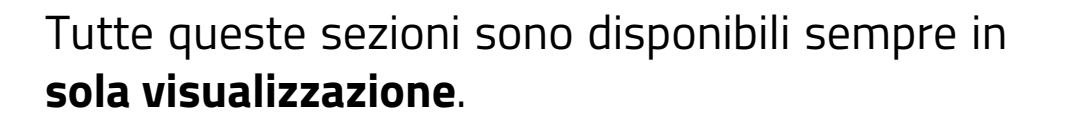

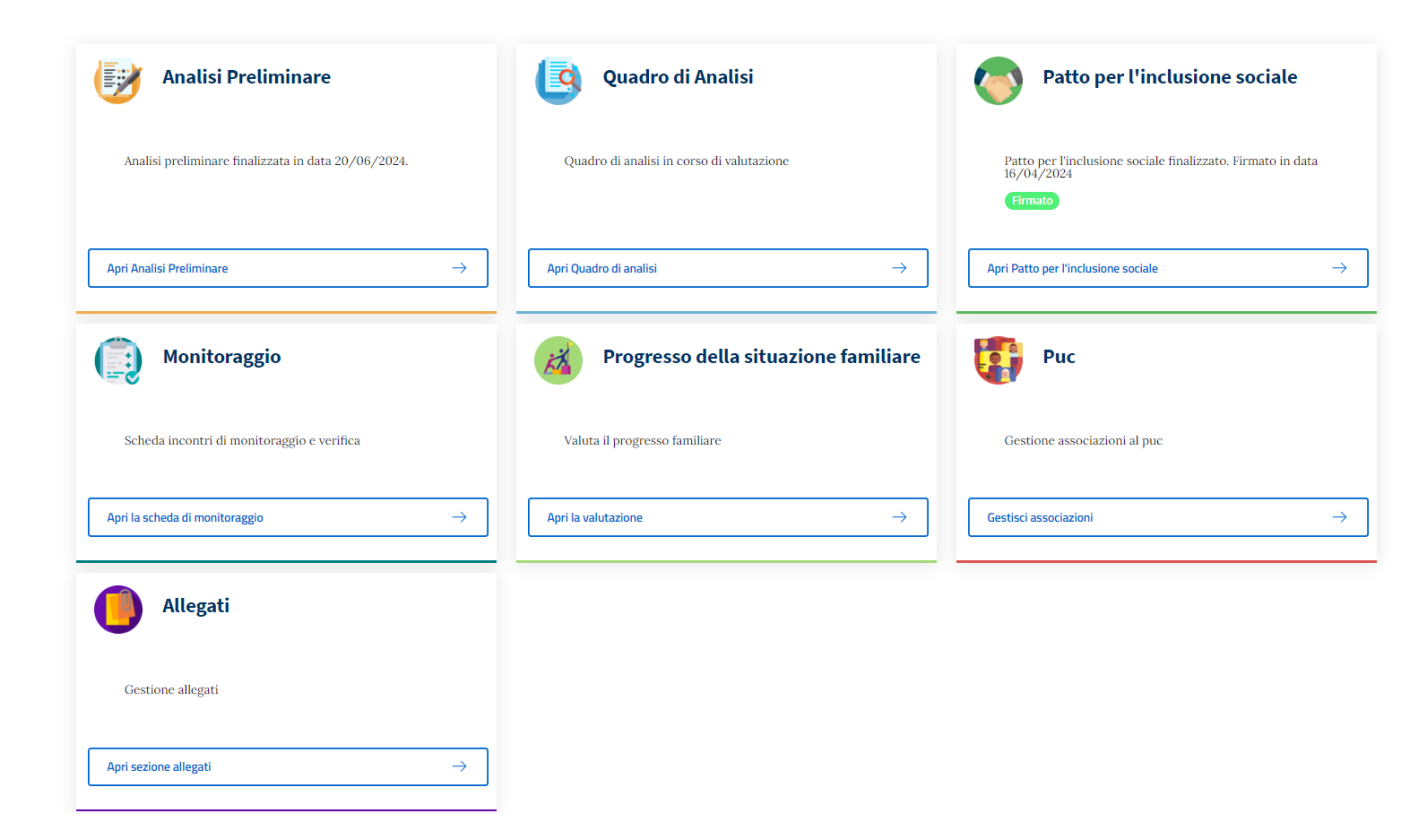

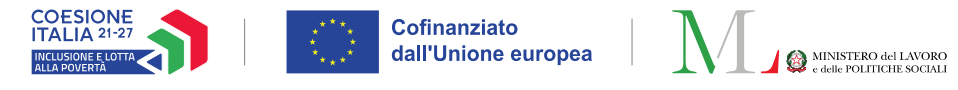

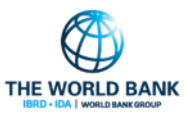

#### ESEMPIO: NUCLEO ESCLUSO DAGLI OBBLIGHI PAIS

Ad esempio, aprendo la sezione **Patto per l'inclusione sociale** nella scheda del caso è possibile visualizzare i dettagli del Patto.

In particolare, **è possibile verificare se l'intero nucleo familiare risulta essere escluso dagli obblighi PaIS** nella sezione "Note & Info del Patto".

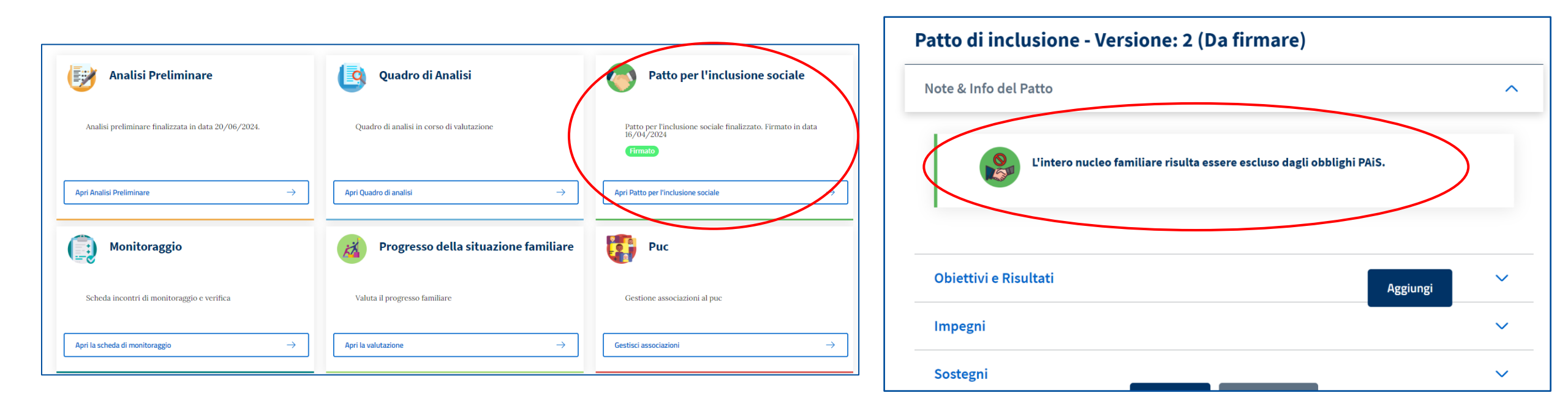

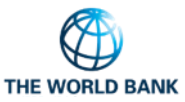

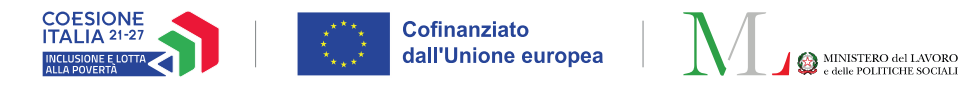

#### **INFORMAZIONI CONSULTABILI**

Il componente dell'equipe può anche accedere (nella sola modalità di visualizzazione) alle seguenti sezioni:

- Gestione nucleo familiare (1), nella quale si possono visualizzare i dati dei singoli componenti del nucleo familiare ed il dettaglio sulle tipologie di obbligo che determinano i diversi percorsi di attivazione dei singoli component del nucleo.
- **Gestione equipe multidisciplinare (2):** qui gli utenti con il ruolo "Componente equipe multidisciplinare" possono visualizzare i ruoli e i nominativi dei membri dell'equipe e la figura di riferimento per il nucleo familiare beneficiario.
- Gestione note (3)

#### Nucleo familiare

|                                                                                         | Referente Nucleo                                    |                 |
|-----------------------------------------------------------------------------------------|-----------------------------------------------------|-----------------|
| Codice fiscale                                                                          | Genere Età<br>F 45                                  |                 |
| Data di nascita                                                                         | Email                                               | <b></b>         |
| Num. Cellulare                                                                          | Num. Fisso                                          |                 |
| Categoria assegnata (Assegnata in data 02/12/2023)<br>Non disponibile                   | 0                                                   |                 |
| Ente responsabile associazione ai PUC<br>Nessuno (Categoria beneficiario non assegnata) | _                                                   |                 |
| (Responsabilità genitoriale) (Tenuto agli obblighi lavorativi) (Ter                     | uto agli obblighi PAIS NON Tenuto all'obbligo di pr | esentazione ogn |

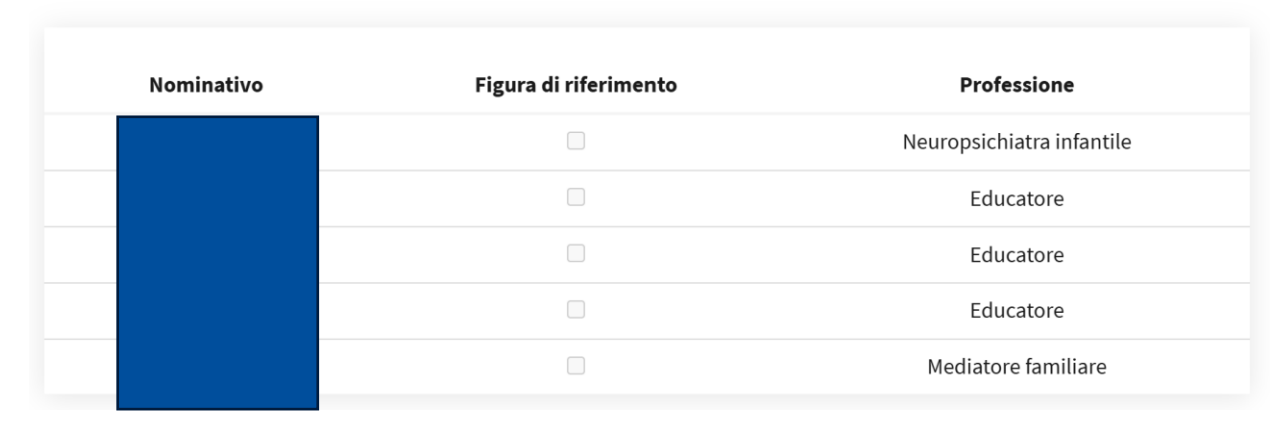

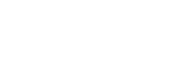

(2)

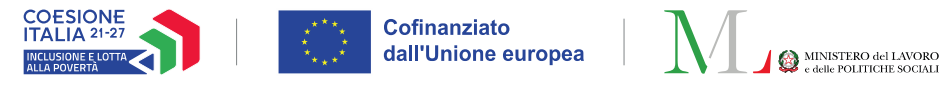

# LA GESTIONE DELLE NOTE (1) 🥌

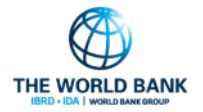

Aprendo la sezione **"Gestione Note"** tramite l'apposita icona, il componente dell'equipe può inserire una nuova nota, visualizzare le note di tutti i componenti dell'equipe oppure solo le proprie e modificare o eliminare le proprie note.

Per aggiungere una nuova nota si clicca su **Aggiungi Nota**. Si aprirà una finestra per la selezione del tipo di nota (se riferita all'Analisi Preliminare, al Quadro di Analisi, al Patto per l'Inclusione Sociale, ai PUC o al monitoraggio), l'indicazione della data e l'inserimento del testo. Per finalizzare si clicca su "Salva".

| Gestione Note           |               | ×               |                  |
|-------------------------|---------------|-----------------|------------------|
| Mostra solo le mie note | 2 Aggiorna    | Aggiungi Nota 🕇 |                  |
| Note                    | i≡ Nuova Nota |                 | ×                |
| Id                      | Selezionare   | Data            |                  |
|                         |               |                 | 11               |
| Assegno di Inclusione   |               |                 | ✓ Salva × Chiudi |

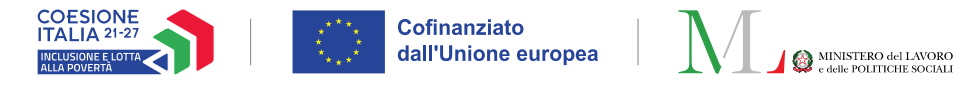

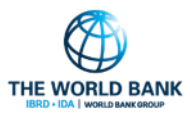

### LA GESTIONE DELLE NOTE (2)

Una volta aggiunta la nota questa sarà visibile nell'elenco delle note. L'utente potrà scegliere se visualizzare tutte le note inserite nel caso, mostrare solo le proprie (1) oppure se modificarle (2) e/o eliminarle (3) attraverso le apposite icone.

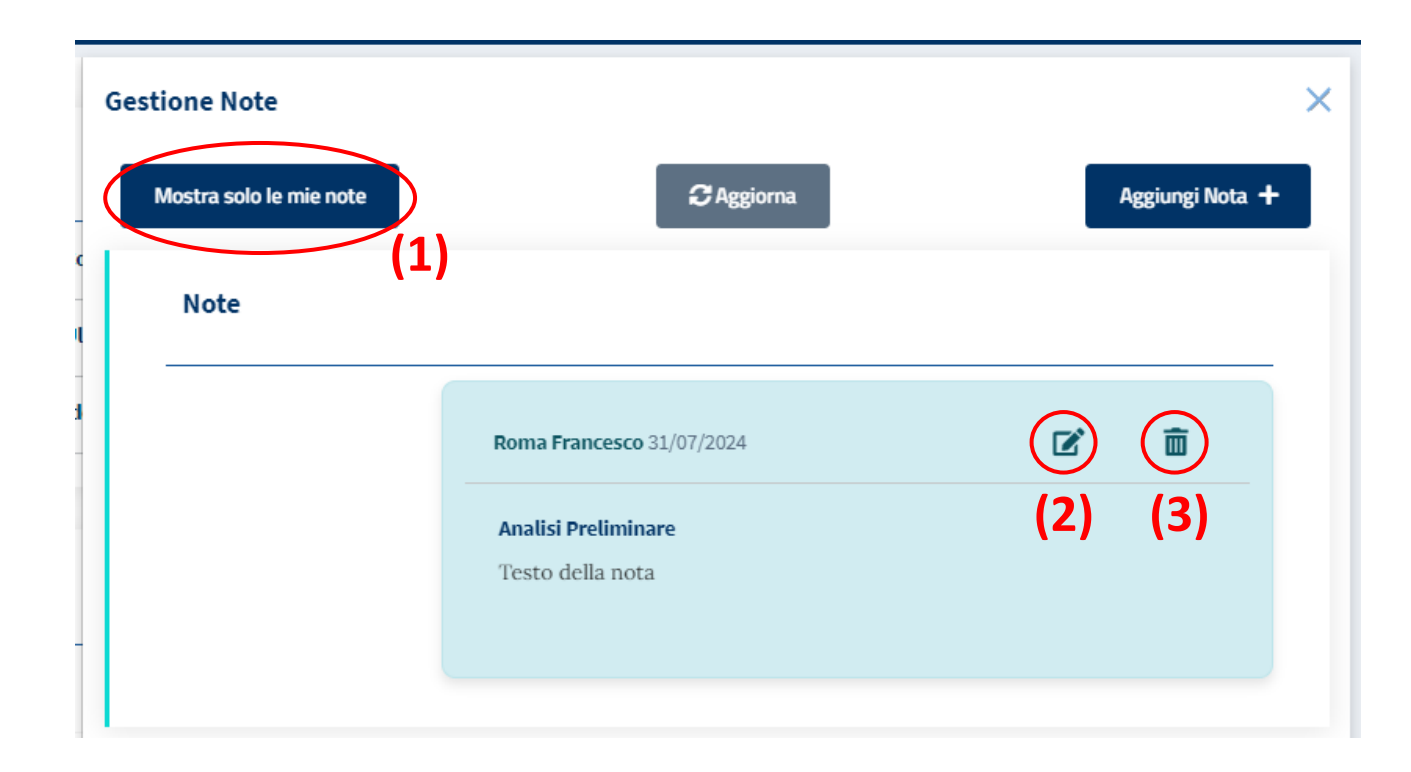